## Member portal

momentum corporate

momentum 1)We believe in the value of financial advice **My Momentum** momentum You can also log into the foll ing plat Let's get started momentum South African citizen Non-SA citizen You're registered! e an app. Convenience at your finger South African ID number Cell phone number Skip to your dashboard I'm not South African Use the cell phone number you provided when you applied for your Multiply or Momentum products so

## How to register for your online profile

Register an online profile so that you can stay on top of your journey to financial success and make important changes.

- Go to www.momentum.co.za and click on Log in at the top right of the screen.
- 2. Click on Register.

- Create your online profile. Select South African citizen or Non-SA citizen and enter your information.
- After submitting your information and following the steps, your online profile will be activated.
  Click on Skip to your dashboard to get started.

If you need help registering, call us on 0860 999 932.

## How to log in

You can log in to your online profile after you have completed the registration process.

- 1. Go to www.momentum.co.za and click on Login at the top right of the screen.
- Under My Momentum, enter your email address or username and the password that you selected when you created your online profile and then click Log in.

| = | momentum                                                                                                    | Contact us Log in | Q |
|---|----------------------------------------------------------------------------------------------------|-------------------|---|
|   | My Momentum                                                                                                    |                   |   |
|   | Visu can use within your Momentum in Multiply liquin data).                                                                                                    |                   |   |
|   | Parameter of the second second |                   |   |
|   | Did vau fernat vaur conductiain?                                                                                                    |                   |   |
|   | You can also log into the following platforms:                                                                                                    |                   |   |
|   | Financial Adviser Zone                                                                                                    |                   |   |
|   | Health Zone                                                                                                    |                   |   |
|   | FundsAtWork                                                                                                    |                   |   |

Once you have an online profile, you can:

- Review your benefits and understand how they work, check your benefit statement and read the member guide.
- Change your personal details.
- Update your contact details.

- Update your beneficiaries.
- \*Change your product option.
- \*Change your insurance cover.
- \*Change your investment portfolio/s.
- \* Depending on the benefits that your employer has chosen for your scheme.